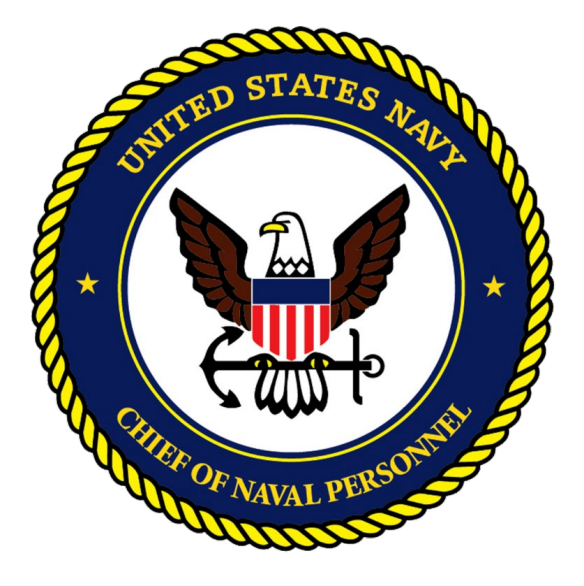

### CPPA Command Dashboard Instructional Guide 1 NOV 2022

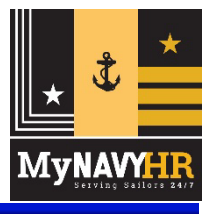

UNCLASSIFIED

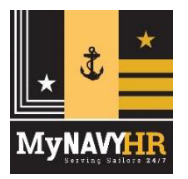

# How to Login

Follow the steps below to familiarize yourself with logging in and logging out of the system. Usernames and passwords will no longer work.

#### Login

- 1. Go to Salesforce homepage and click CAC Login URL: https://navynpc.my.salesforce.mil
- 2. Click Log In with CAC Login
- 3. The US Government Agreement will appear. To proceed to the next screen, scroll down to read the agreement, and click the radio button to agree to administrative policies
- 4. Click the Next button to access the Service Console Home Screen

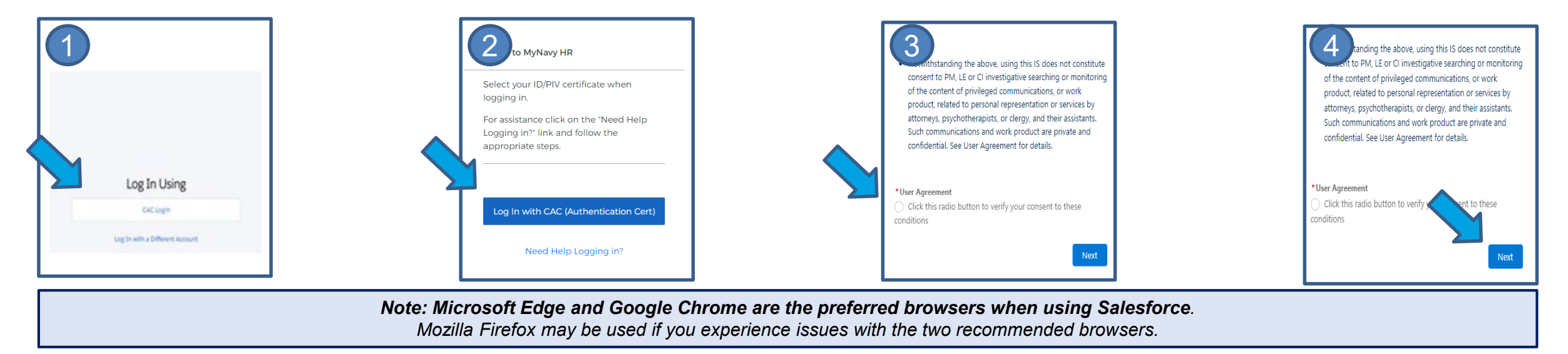

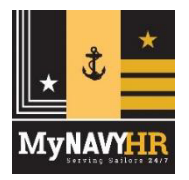

# Navigating to the CPPA Command Dashboard

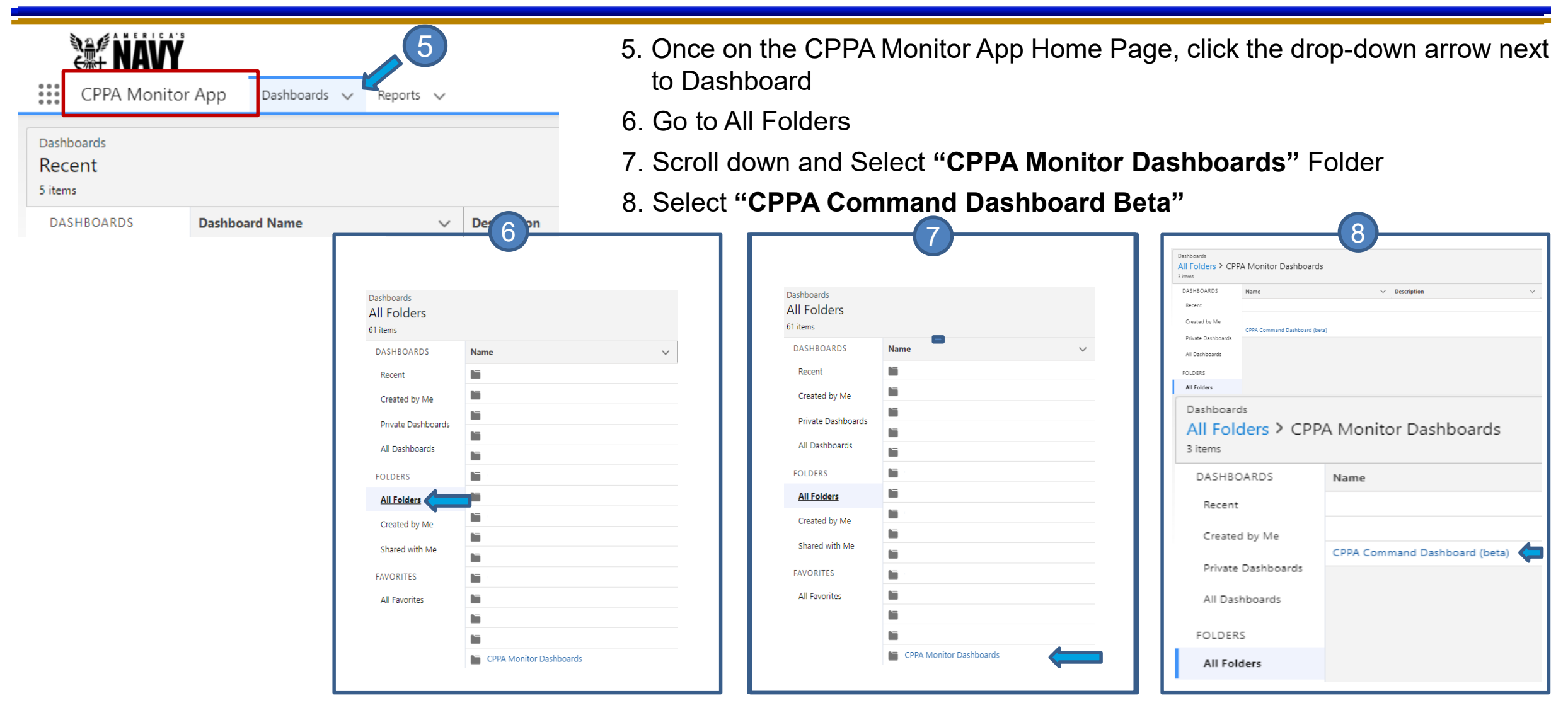

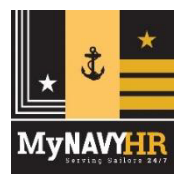

# **CPPA Command Dashboard – TYCOM Filter**

13. Click the dropdown menu in the upper left corner to select the appropriate TYCOM filter. Once TYCOM is selected, data will filter to reflect cases within selected TYCOM.

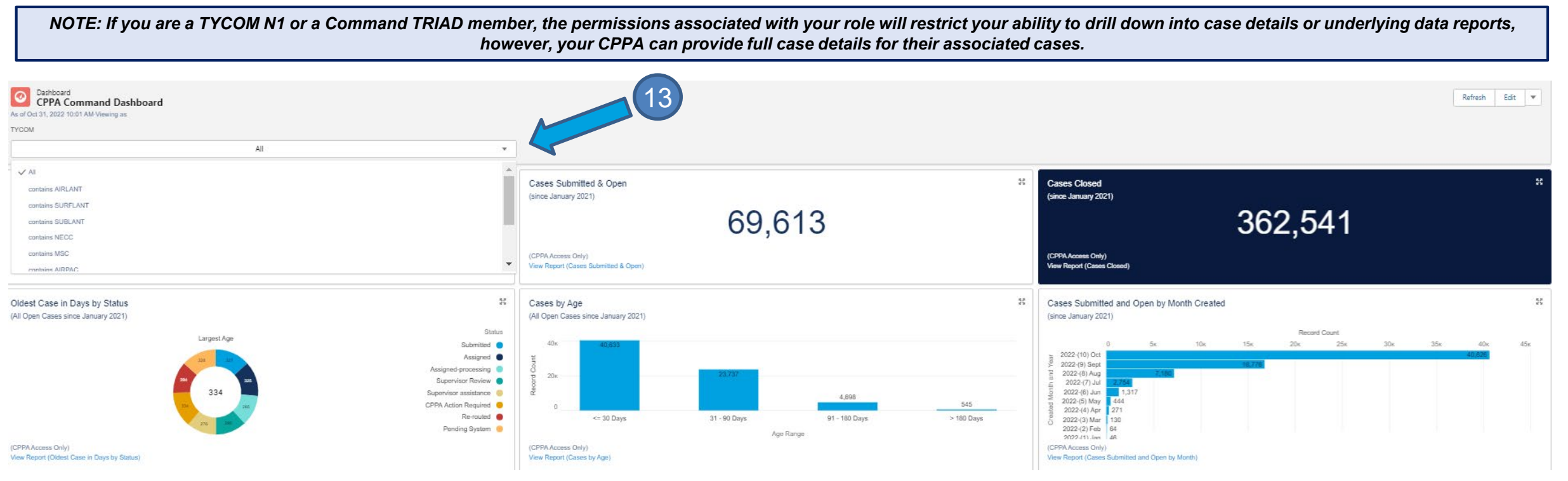

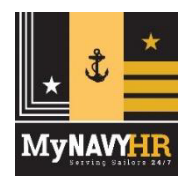

## **CPPA Command Dashboard – Top Panel Overview**

| Cashboard<br>CPPA Command Dashboard<br>As of Oct 31, 2022 10:01 AM Viewing as |                                                            |        |                                                  |         | Refresh Edit 💌 |
|-------------------------------------------------------------------------------|------------------------------------------------------------|--------|--------------------------------------------------|---------|----------------|
| TYCOM                                                                         |                                                            |        |                                                  |         |                |
| All                                                                           | •                                                          |        |                                                  |         |                |
| Cases in Initiated Status<br>(since January 2021)                             | \$\$ Cases Submitted & Open<br>(since January 2021)        |        | Cases Closed<br>(since January 2021)             |         | 50             |
| 3,156                                                                         |                                                            | 69,613 |                                                  | 362,541 |                |
| (CPPA Access Only)<br>View Report (Cases in Initiated Status)                 | (CPPA Access Only)<br>View Report (Cases Submitted & Open) |        | (CPPA Access Only)<br>View Report (Cases Closed) |         |                |

Cases that have been "Initiated" by the CPPA but not yet "Submitted" to the TSC.

Cases with a Status of "Submitted and Opened" but not "Closed."

Number of Cases with a Status of "Closed."

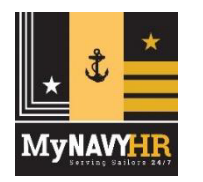

### **CPPA Command Dashboard – Bottom Panel Overview**

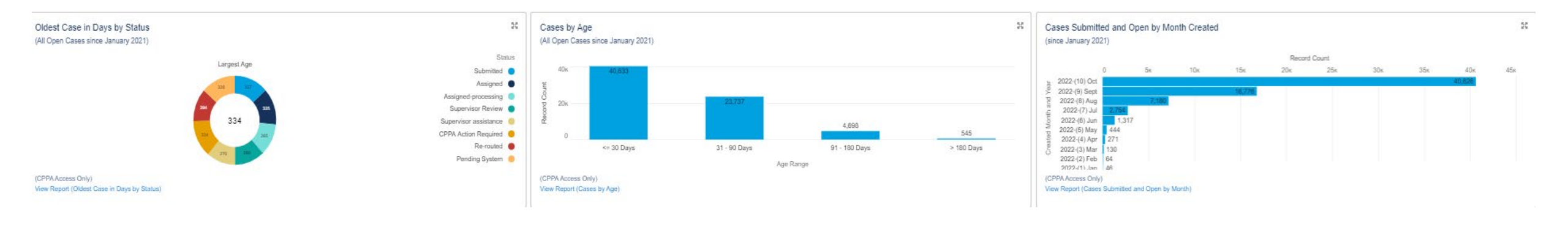

"Oldest Case in Days by Status." This shows the oldest case in each status category. "Count of Open Cases by age in days."

"Count of Cases "Submitted and Opened" by month created."

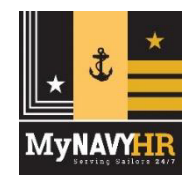

# **CPPA Command Dashboard - Timeliness**

| ommand Name 🕇              | CPPA † | Sum of Late Cases | Record Count | $f_{\rm X}$ % of Late Cases |
|----------------------------|--------|-------------------|--------------|-----------------------------|
| 04 CYBER SUPPORT TEAM      |        | d                 | 1            | 100%                        |
| 11TH DENTAL CO DET IWAKUNI |        | 5                 | 6            | 83%                         |
|                            |        | 4                 | 4            | 100%                        |
| 1TH DENTAL COMPANY         |        | 3                 | з            | 100%                        |
| 12TH DENTAL CO DET LEJEUNE |        | 1                 | 1            | 100%                        |
|                            |        | 0                 | 1            | 0%                          |
| 12TH DENTAL COMPANY        |        | 1                 | 1            | 100%                        |
|                            |        | 3                 | 3            | 100%                        |
| 3TH DENTAL COMPANY         |        | 1                 | 1            | 100%                        |
| ST DENTAL COMPANY          |        | 1                 | <u>്</u> ষ   | 100%                        |
| IST MARINE DIVISION        |        | 4                 | 4            | 100%                        |
|                            |        | 3                 | 10           | 30%                         |
|                            |        | 0                 | 2            | 0%                          |
|                            |        | 2                 | 4            | 50%                         |

| Command Name 🕇             | Problem Code 👎                        | Sum of Late Cases | Record Count | $f_{\rm X}$ % of Late Cases |
|----------------------------|---------------------------------------|-------------------|--------------|-----------------------------|
| 104 CYBER SUPPORT TEAM     | Basic Allowance for Housing (BAH)     | 1                 | 1            | 100                         |
| 11TH DENTAL CO DET IWAKUNI | Allotments                            | 4                 | 4            | 100                         |
|                            | Basic Allowance for Housing (BAH)     | 1                 | 1            | 100                         |
|                            | Basic Allowance for Subsistence (BAS) | 1                 | 1            | 100                         |
|                            | Dependency Data                       | 1                 | 1            | 100                         |
|                            | Extension Contract (Return)           | 1                 | .1           | 100                         |
|                            | Family Separation Allowance (FSA)     | 1                 | 1            | 100                         |
|                            | PCS Transfer                          | 0                 | 1            | 0                           |
| 11TH DENTAL COMPANY        | NAVPERS, 1070-613 (Pg. 13's)          | 3                 | 3            | 100                         |
| 12TH DENTAL CO DET LEJEUNE | Combat Zone_Tax Exclusion (CTZE)      | 0                 | 1            | 0                           |
|                            | EAOS Separation                       | 1                 | 1            | 100                         |
| 12TH DENTAL COMPANY        | Activity Gains (All Transients ACCs)  | 1                 | è1           | 100                         |
|                            | Allotments                            | 1                 | 1            | 100                         |
|                            | EAOS Separation                       | 1                 | 31           | 100                         |

Late Transactions = Cases that were submitted with less than 14 days before the effective date

- "Sum of Late Cases" is total number of late cases submitted by that CPPA.
- "Record Count" is the total of cases submitted by that CPPA.
- "%" is total percentage of late cases by that CPPA.

- Number of late cases grouped by command and Problem Code (transaction type).
- Sum of late cases is total count of late cases by problem codes
- Record count is the total number of cases by command.
- % is total percentage of late cases sorted by Problem Codes for each command.

UNCLASSIFIED

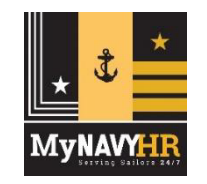

# **CPPA Command Dashboard – Cases by Age by CPPA**

#### Cases by Age by CPPA

(All Open Cases since January 2021)

| CPPA | Command Name                  | CPPA UIC | Case Number | Status               | Request Type            | Problem Code                          | Opened Date | Age 4 |
|------|-------------------------------|----------|-------------|----------------------|-------------------------|---------------------------------------|-------------|-------|
|      | CNATT UNIT NORFOLK VA         | 66046    |             | CPPA Action Required | MILPAY                  | Other                                 | 12/1/2021   | 334   |
|      | ECRC NMPS TPU DET NORFOLK     | 3254A    |             | CPPA Action Required | PANOPS                  | Separation Payments                   | 12/3/2021   | 332   |
|      | VR 64                         | 09172    |             | Pending System       | Reserves                | AT_ADT (Pay and Allowances)           | 12/7/2021   | 328   |
|      | ECRC NMPS TPU DET NORFOLK     | 3254A    |             | Submitted            | PAVOPS                  | Separation Payments                   | 12/8/2021   | 327   |
|      | MSRON EIGHT                   | 30665    |             | Assigned             | Reserves                | Reserve Leave                         | 12/10/2021  | 325   |
|      | DDG 109 JASON DUNHAM          | 55685    |             | CPPA Action Required | PAYOPS                  | DFAS Correspondence                   | 12/12/2021  | 323   |
|      | NAVRESCEN LEHIGH VALLEY PA    | 61880    |             | CPPA Action Required | Reserves                | Demobilization                        | 1/5/2022    | 299   |
|      | NAVRESCEN PUERTO RICO         | 68702    |             | Assigned             | Reserves                | Mobilization                          | 1/5/2022    | 299   |
|      | CRYPTOLOGIC WARFARE GROUP SIX | 62936    |             | Submitted            | Leave                   | Leave Correction                      | 1/5/2022    | 299   |
|      | CRYPTOLOGIC WARFARE GROUP SIX | 62936    |             | Submitted            | Retirements/Separations | EAOS Separation                       | 1/6/2022    | 298   |
|      | NAVIOCOM GEORGIA              | 41246    |             | Assigned             | Retirements/Separations | EAOS Separation                       | 1/7/2022    | 297   |
|      | HSM 35                        | 52876    |             | Pending System       | MILPAY                  | Basic Allowance for Subsistence (BAS) | 1/7/2022    | 297   |
|      | FLT LOG MLT MSN SQD FIVE ZERO | 4991D    |             | Submitted            | MILPAY                  | Basic Allowance for Housing (BAH)     | 1/7/2022    | 297   |
|      | FLT LOG MLT MSN SQD FIVE ZERO | 4991D    |             | Submitted            | MILPAY                  | Family Separation Allowance (FSA)     | 1/7/2022    | 297   |
|      | NAVAL ACADEMY ANNAPOLIS       | 00161    |             | Submitted            | Leave                   | Leave Correction                      | 1/7/2022    | 297   |
|      | NAVRESCEN GULFPORT MS         | 61935    |             | Re-routed            | Reserves                | Demobilization                        | 1/10/2022   | 294   |
|      | COMSURFACEDIV ELEVEN          | 50586    |             | Re-routed            | MILPAY                  | Enlisted Bonus (EB)                   | 1/11/2022   | 293 👻 |

(CPPA Access Only) View Report (Cases by Age by CPPA)

> All open cases sorted by age descending. The case number will be visible, but will only be available to the CPPA. TYCOMs/Command Triads/ADMIN/PERSO will only have view only of this section

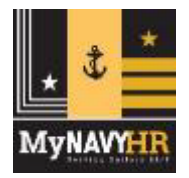

# **CPPA Command Dashboard – Error Message**

This is a **system generated error** that appears when you attempt to access a report or a case without adequate privileges based on your account role. "CPPA Monitor" roles cannot access this information, but your command CPPAs can see the details of any case on which they are assigned as part of the case team.

Looks like something went wrong.

We couldn't complete your request. Ask your system admin for help.

**Error Details** You don't have sufficient privileges to perform this operation.

Continue

# CPPA Command Dashboard – Quick Link & Assistance

Command Dashboard for CPPA's - LINK BELOW (Control + Click Link to Follow)

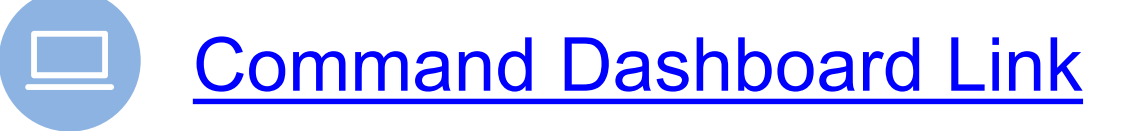

Need Dashboard Assistance?

**Command Dashboard Direct Link Below** (Click the link below or copy the link into your browser)

https://navynpc.lightning.crmforce.mil/lightning/r/Dashboard/01Zt0000000000EAI/view?queryScope=userFolders